#### 屋根伏図

## 屋根の高さを変更する方法を教えてください。

# A

#### 「属性変更」「勾配基準線変更」「屋根高さ変更(3点)」を使って 変更します。

| 属性変更       | 現在の勾配基準線位置で屋根の高さ・勾配を変更する場合  |
|------------|-----------------------------|
| 勾配基準線変更    | 勾配基準線の位置を変更して、高さ・勾配を変更したい場合 |
| 屋根高さ変更(3点) | 3 箇所の高さと、その位置をマウスで指定したい場合   |

## 屋根属性で変更する

| 1 |                                                                                                    |
|---|----------------------------------------------------------------------------------------------------|
| 2 | 高さを変更したい屋根を選択します。                                                                                                    |
| 3 | ダイアログの「軒高±」を変更して、「OK」をクリックします。                                                                                                    |
|   | 屋根 <1/1>                                                                                                    |
|   | <br>屋根3イブ                                                                                                    |
|   | 鼻隠・破風     ■     □     □     □     □     □     □     □     □     □     □     □     □     □     □     □     □     □     □     □     □     □     □     □     □     □     □     □     □     □     □     □     □     □     □     □     □     □     □     □     □     □     □     □     □     □     □     □     □     □     □     □     □     □     □     □     □     □     □     □     □     □     □     □     □     □     □     □     □     □     □     □     □     □     □     □     □     □     □     □     □     □     □     □     □     □     □     □     □     □     □     □     □     □     □     □     □     □     □     □     □     □     □     □     □     □     □     □     □     □     □     □     □     □     □     □     □     □     □     □     □     □     □     □     □     □     □     □     □     □     □     □     □     □     □     □     □     □     □     □     □     □     □     □     □     □     □     □     □     □     □     □     □     □     □     □     □     □     □     □     □     □     □     □     □     □     □     □     □     □     □     □     □     □     □     □     □     □     □     □     □     □     □     □     □     □     □     □     □     □     □     □     □     □     □     □     □     □     □     □     □     □     □     □     □     □     □     □     □     □     □     □     □     □     □     □     □     □     □     □     □     □     □     □     □     □     □     □     □     □     □     □     □     □     □     □     □     □     □     □     □     □     □     □     □     □     □     □     □     □     □     □     □     □     □     □     □     □     □     □     □     □     □     □     □     □     □     □     □     □     □     □     □     □     □     □     □     □     □     □     □     □     □     □     □     □     □     □     □     □     □     □     □     □     □     □     □     □     □     □     □     □     □     □     □     □     □     □     □     □     □     □     □     □     □     □     □     □     □     □     □     □     □     □     □     □     □     □     □     □    □    □    □    □    □    □    □    □    □    □ |
|   |                                                                                                    |
|   | <ul> <li>ご 直角</li> <li>「 直角</li> <li>「 直角</li> <li>「 百角</li> <li>● 軒高 6420.0 nm<br/>軒高 ± 7000.0 nm</li> </ul>                                                                                                    |
|   |                                                                                                    |
|   |                                                                                                    |
|   |                                                                                                    |

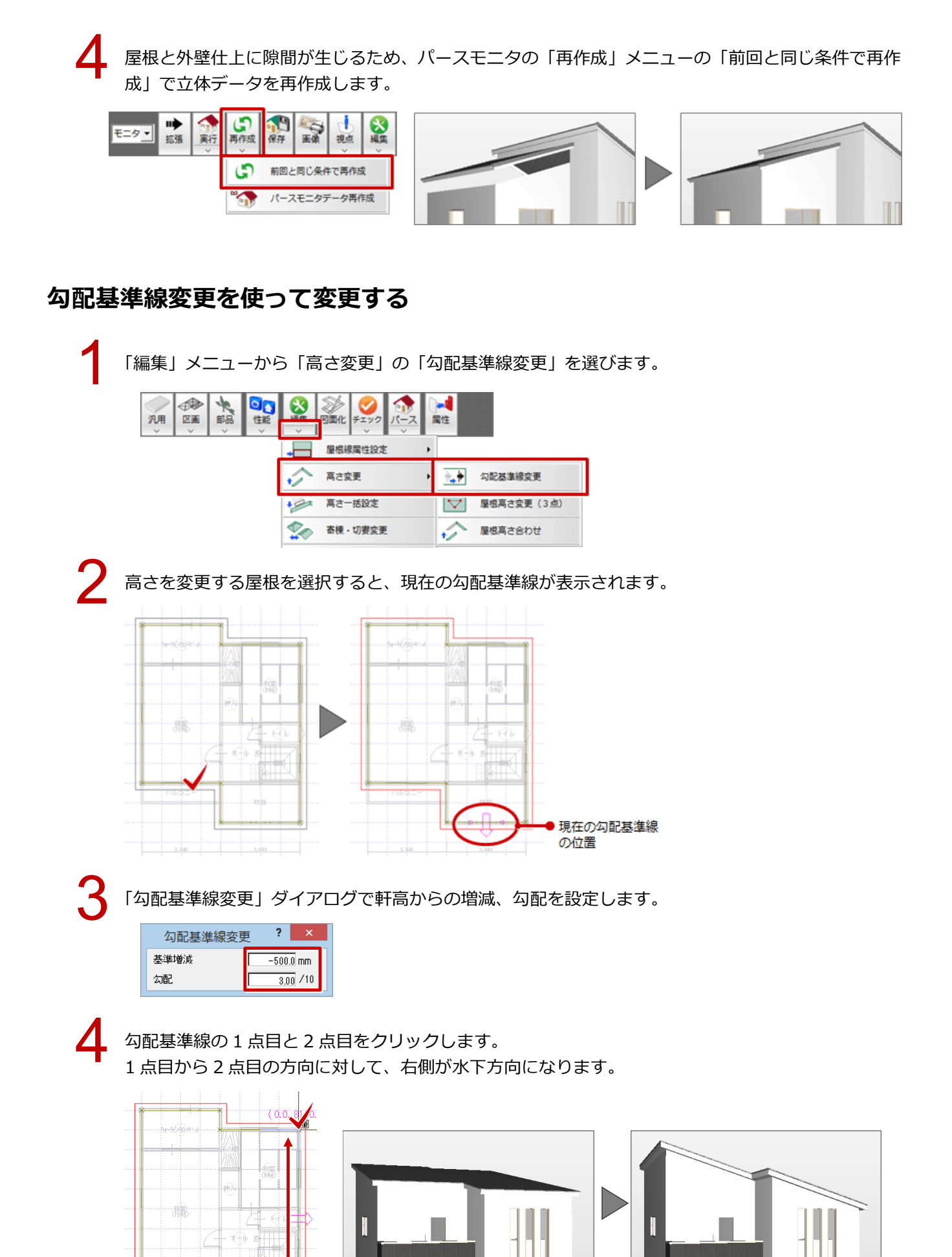

### 屋根の3点の高さを変更する

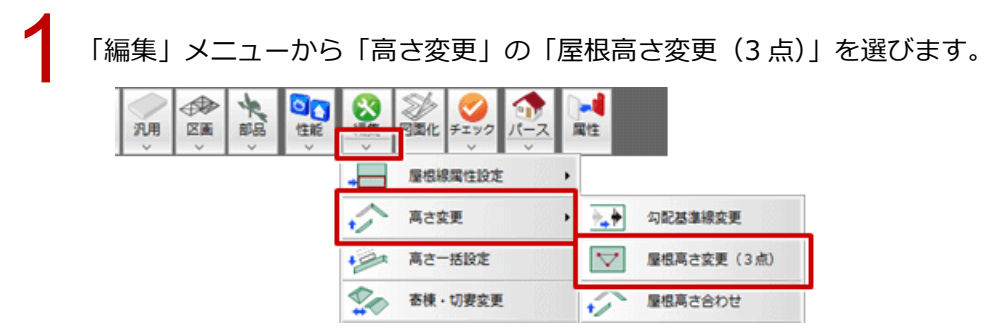

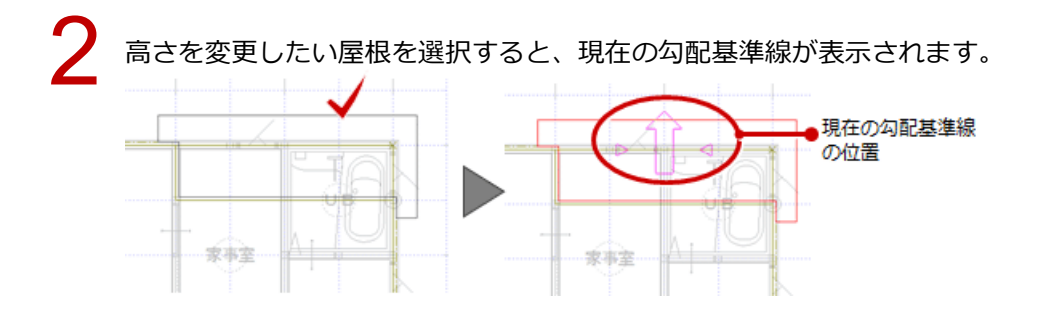

3 「屋根高さ変更(3点)」ダイアログで3か所の高さを変更し、各点に設定した高さの位置を順にクリ ックします。

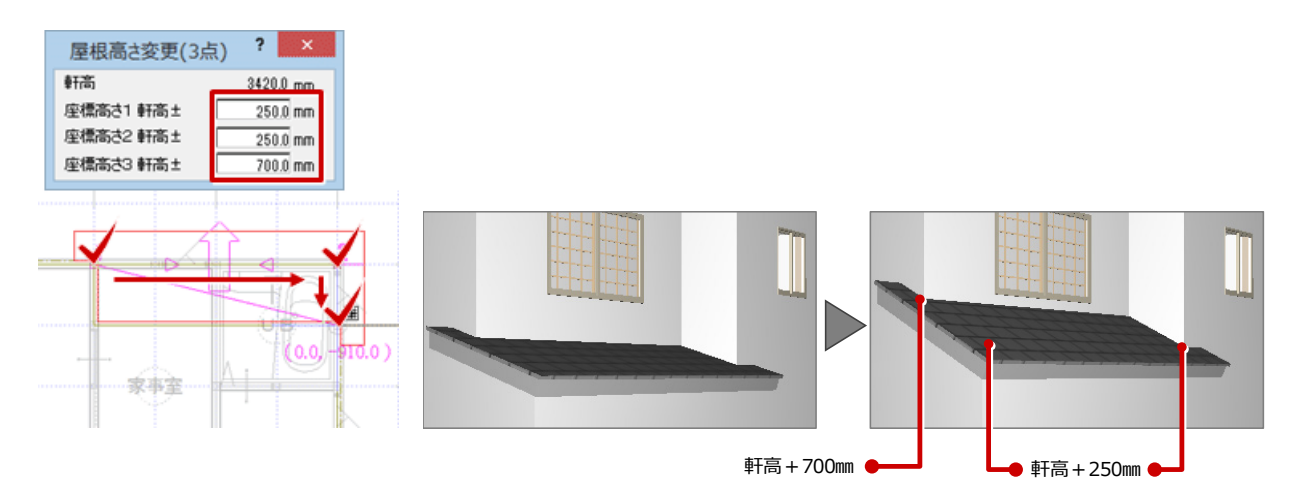